# Création d'un espace hébergeur Alwaysdata

## <u>Etape 1 :</u>

## Allez à l'adresse : <u>https://admin.alwaysdata.net</u>

alwaysdata https://admin.alwaysdata.com 👻

## administration | alwaysdata

Résultat Web Rester connecté pendant 2 semaines Se connecter. Mot de passe oublié · S'inscrire · S'inscrire

Connexion Connexion - administration | alwaysdata

#### Etape 2 : Cliquer sur s'inscrire

| Alwaysdata Se connecter : administration |                |                        |         |    |
|------------------------------------------|----------------|------------------------|---------|----|
|                                          |                |                        |         |    |
| Mot de pa                                | sse*           |                        |         | VO |
| Rester                                   | connecté penda | ant 2 semaines         |         | p  |
|                                          |                | Se connecter           |         |    |
|                                          | Mot            | t de passe oublié S'ir | nscrire |    |

```
Etape 3 :
```

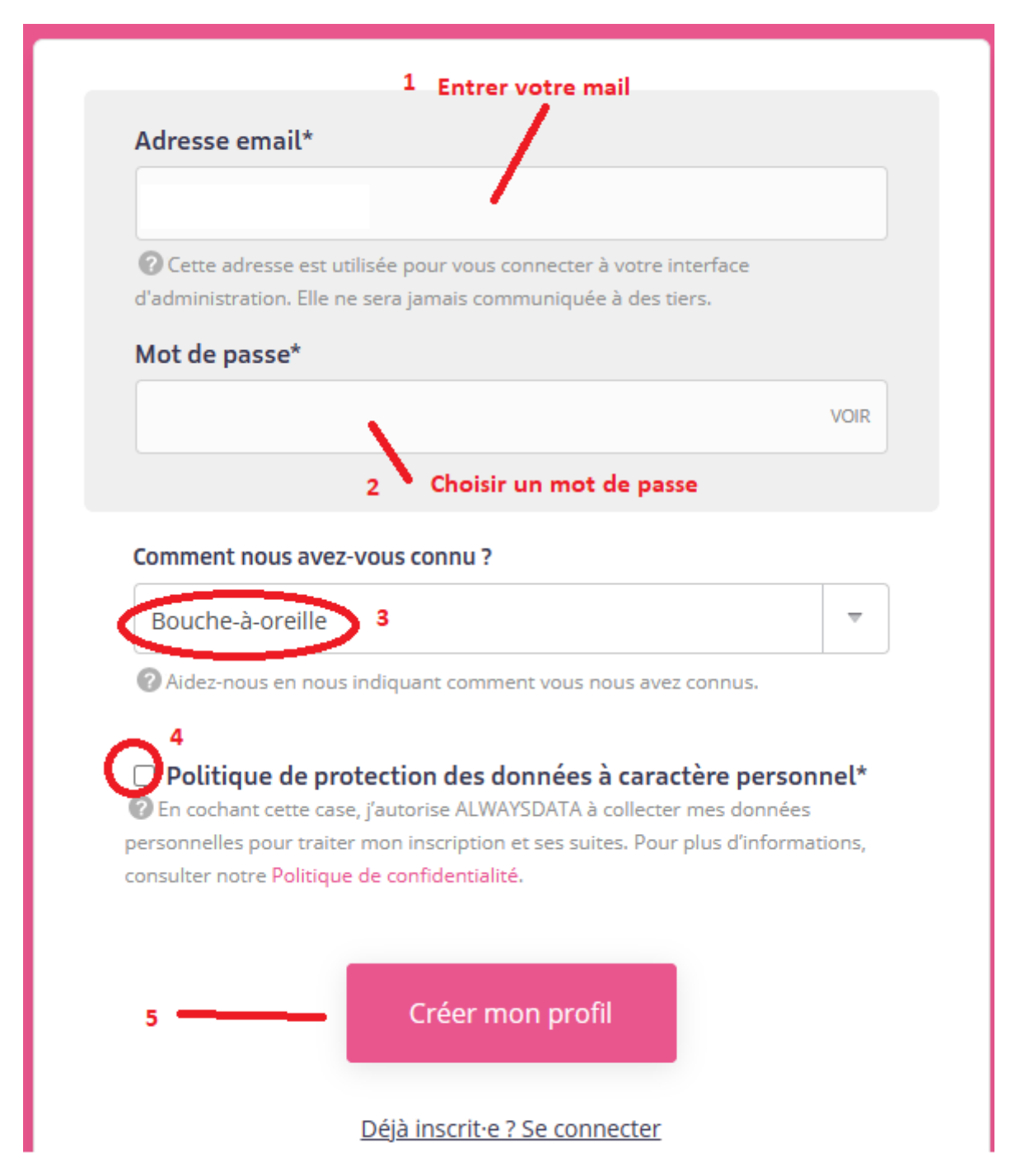

## Etape 4 : Bienvenue

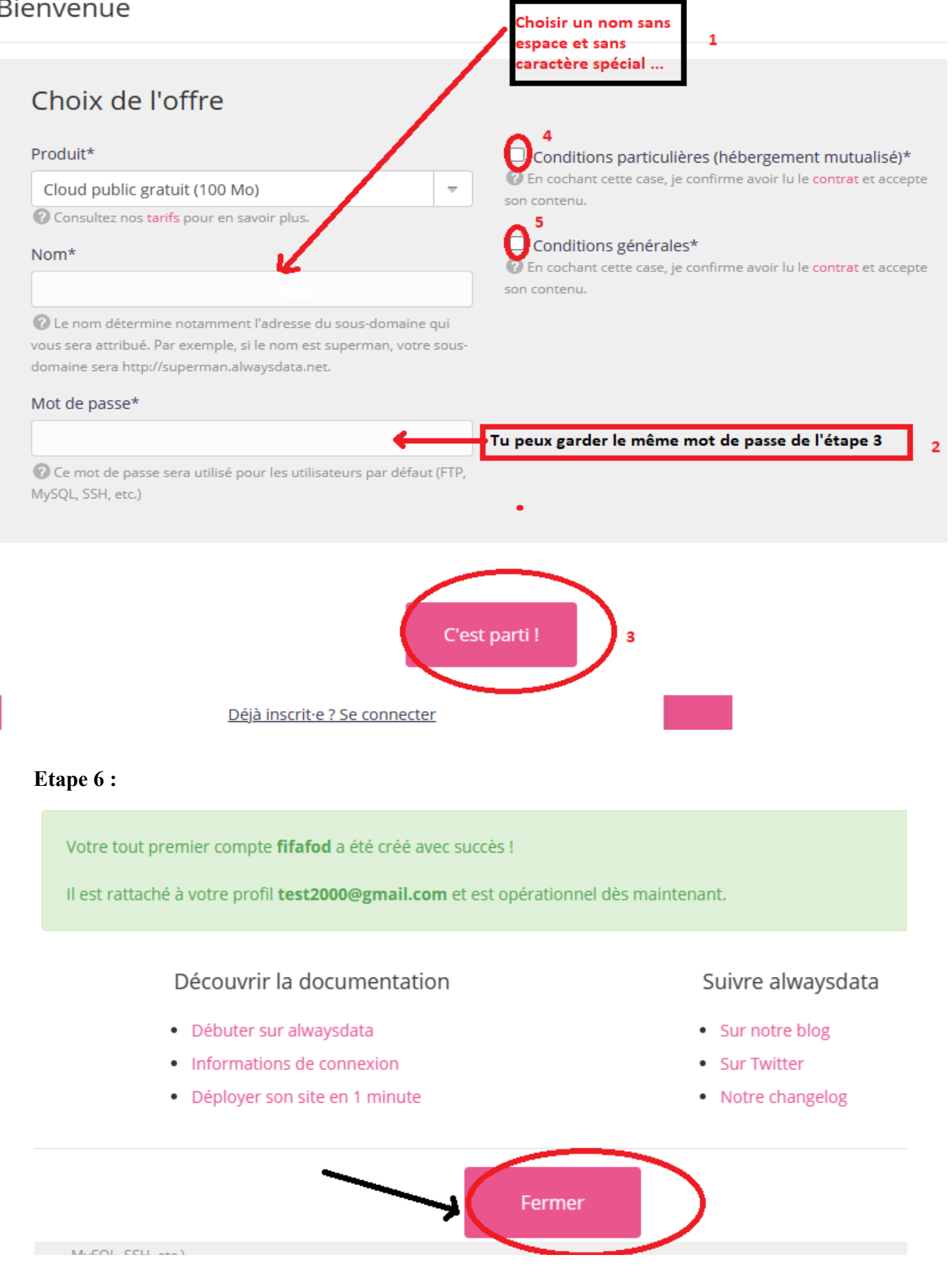

#### Etape 7 : Utiliser le FTP

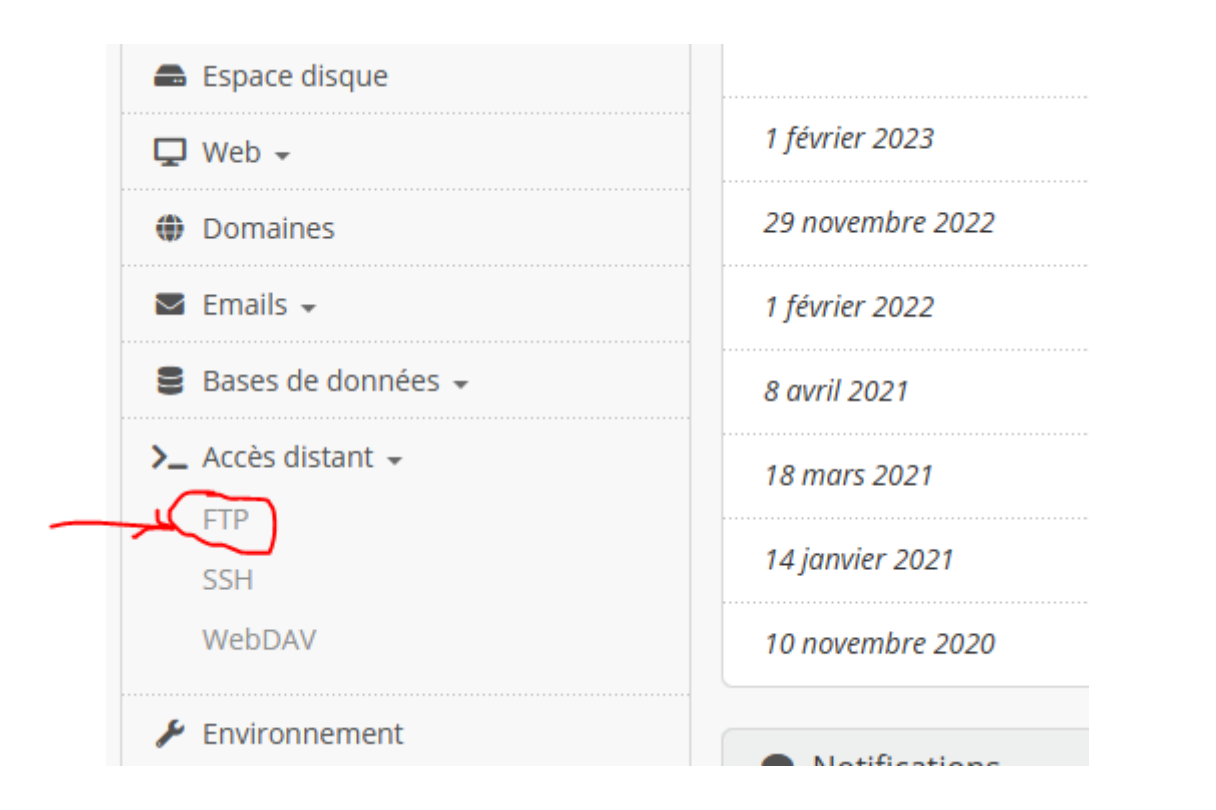

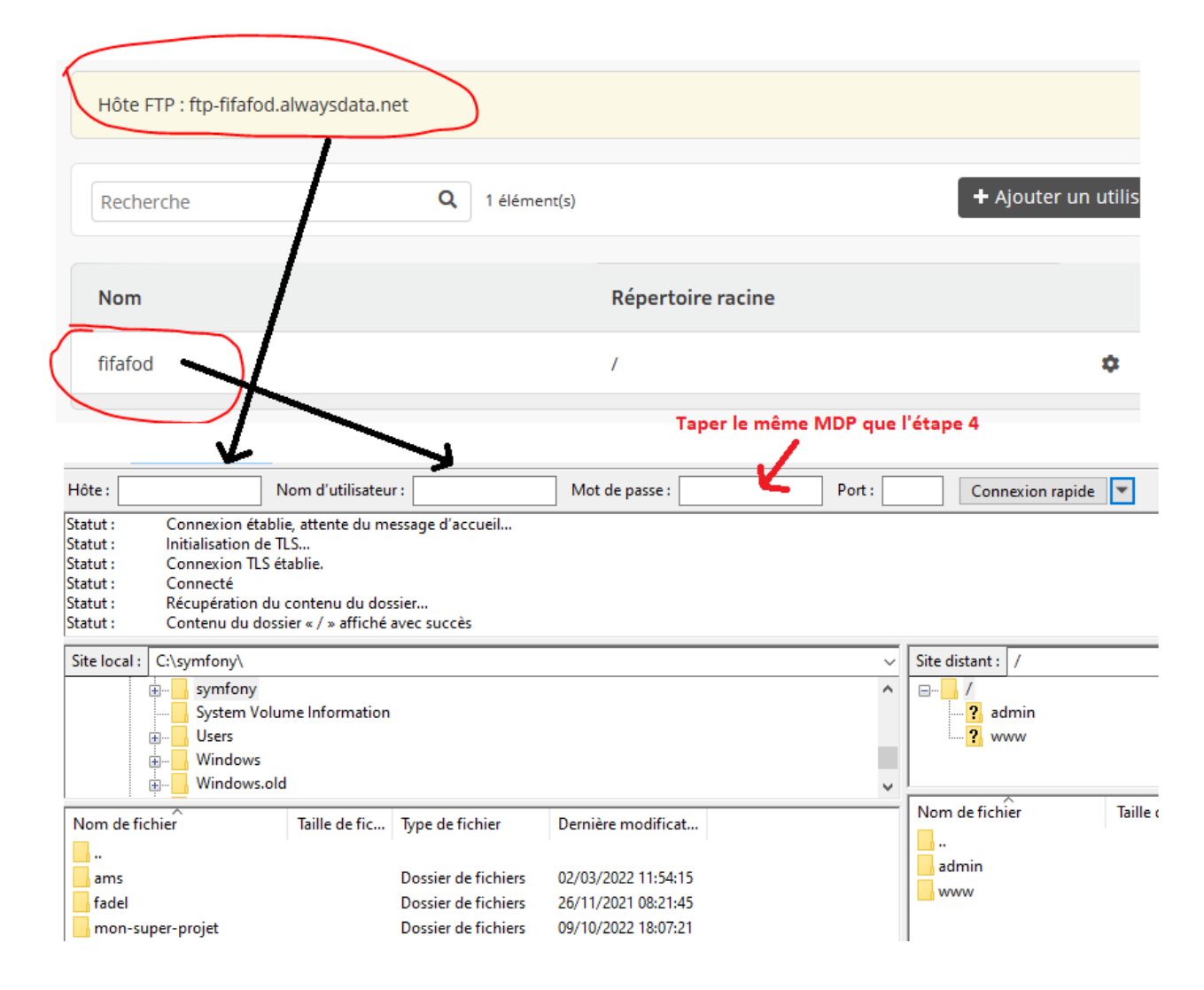

N.B : Il est important de ne-créer des fichiers que dans le dossier www

#### Etape 8 : Ouvrir le fichier index.html

#### Clique droit sur le fichier index.html

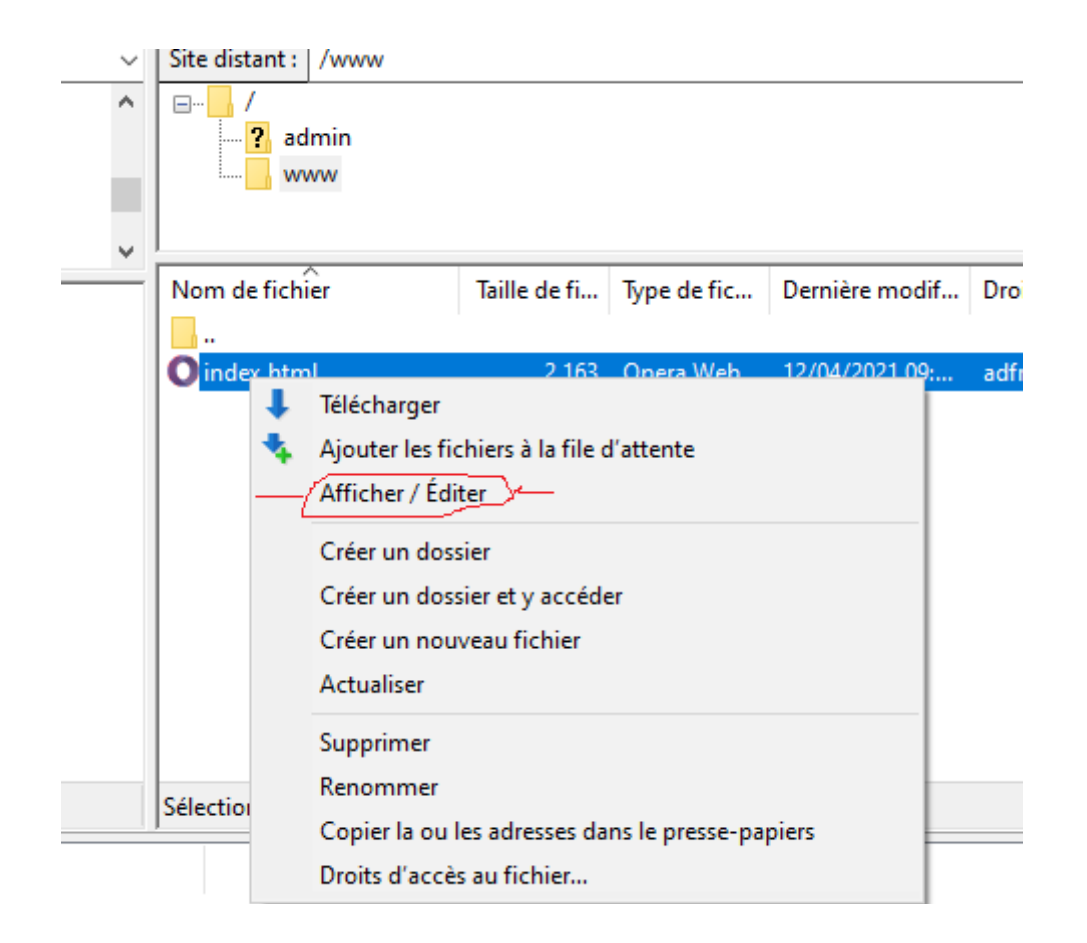

puis Attendre les consignes du prof /